## Hemovigilance Module: Reporting zero incidents or adverse events

Report zero adverse reactions or incidents using the Monthly Reporting Denominators form if none occur during a reporting month.

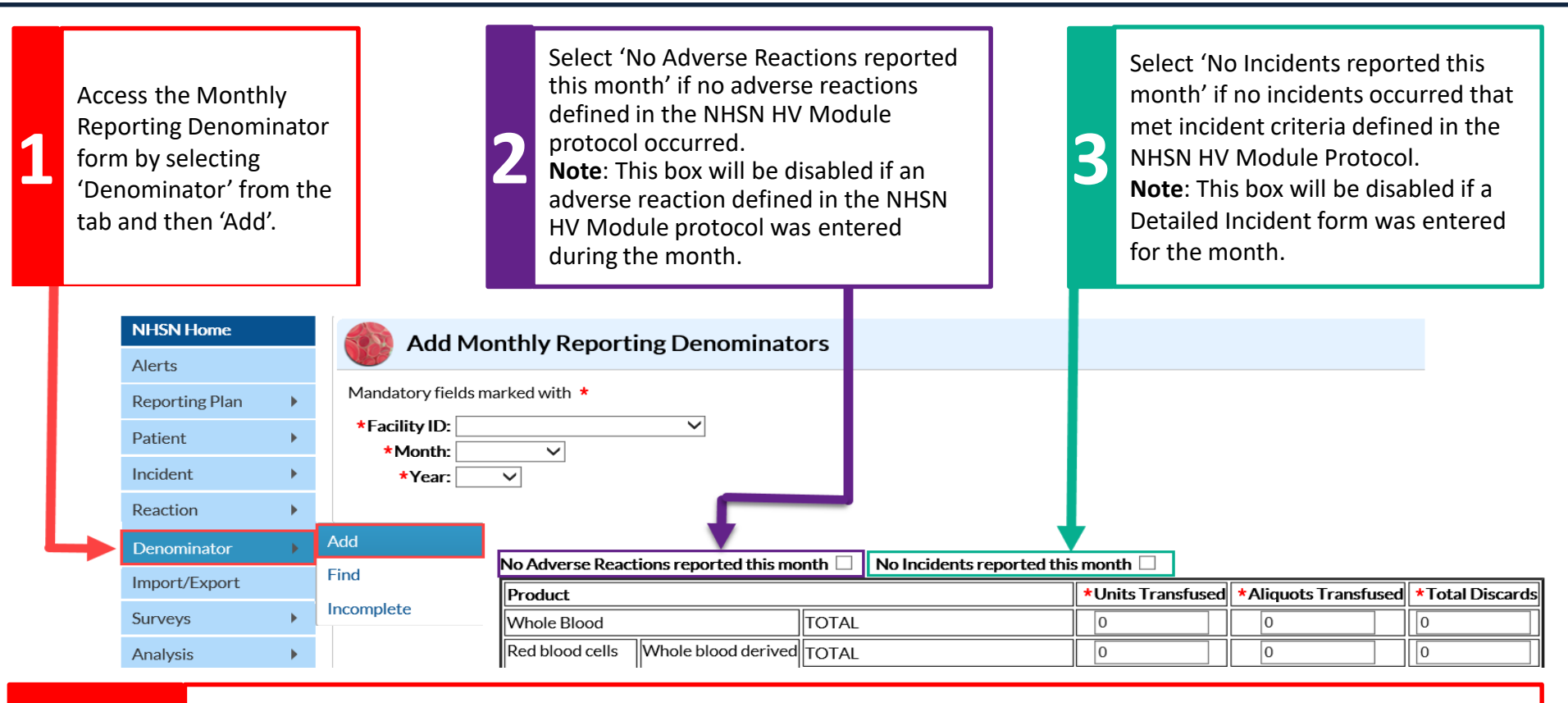

Facilities can report zero adverse events directly from the Incomplete/Missing Lists (Alerts tab) by checking the appropriate boxes. Refer to the <u>Component Alerts</u> Quick Reference Guide for an outline of these steps.

- However, the boxes cannot be checked if a **Monthly Reporting Denominators** form has not been completed for the month. -The zero adverse events boxes should not be used to indicate that a facility did not perform surveillance during the month.

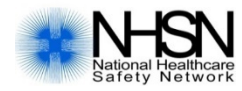

Tips

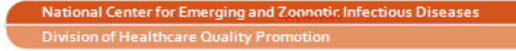

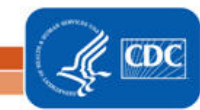